## Ta väl hand om ditt testsystem

Innan du tvättar dig med tvättlapp, gör alltid följande:

1. Stäng av ETS:en.

- 2. Ta bort ETS:en från bältesfickan.
- 3. Koppla försiktigt bort kablarna från ETS:en.
- 4. Fäst elektroderna.

Sänk aldrig ned ETS: en i vatten och undvik temperaturer under 5 °C eller över 40 °C .

# Information om medicinskt ingrepp

Fråga alltid din läkare innan du genomgår ingrepp som är medicinska eller för tandvård.

Läs "Information för patienter" som medföljer ditt testsystem, för information och varningar gällande medicinska ingrepp såsom:

- Magnetresonanstomografi (MRT)
- ElektrokauteriseringDiatermi

Litotripsi

• Strålbehandling

Extern defibrillering

- Diagnostiskt ultraljud
- Terapeutiskt ultraljud

Det finns inga delar som kan repareras av användaren. Om du har en specifik fråga eller ett problem, vänligen kontakta din smärtläkare/-sköterska.

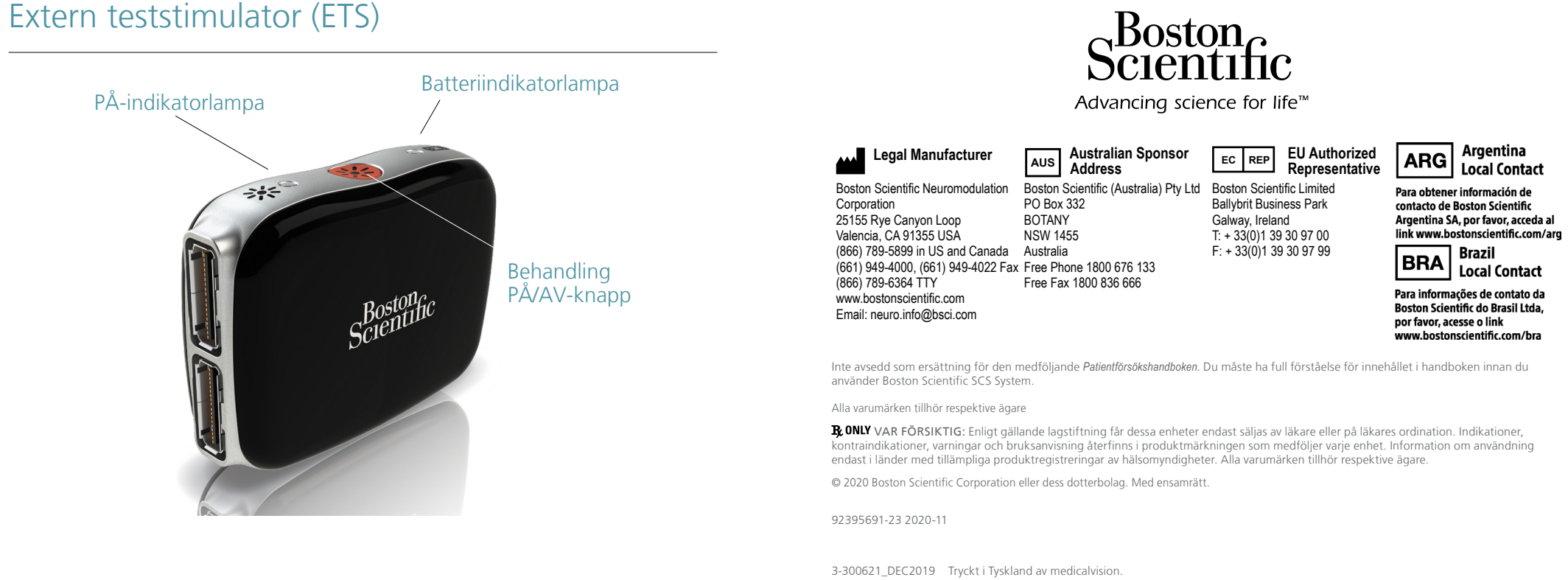

CE0123 Authorized to affix CE mark in 2020

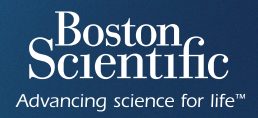

# Instruktion vid hemgång med testsystem

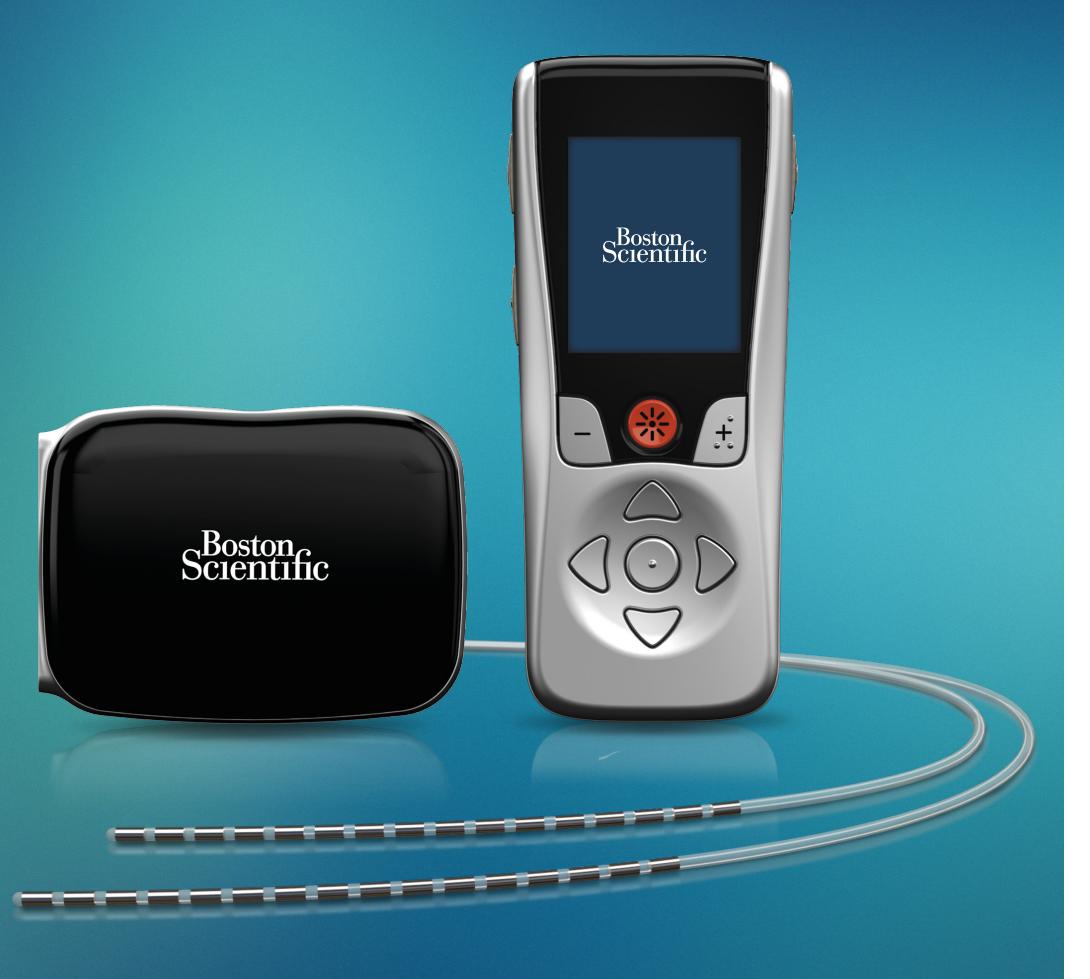

92395691-23 Innehåll: MP92395691-23 REV B

## Testsystemets komponenter

Det är viktigt att du läser Information för patienter och Försökshandbok – bruksanvisning för patient noggrant för att lära dig hur du använder den Externa teststimulatorn (ETS:en) och de andra komponenterna i testsystemet. Om du frångår dessa instruktioner utan att din läkare ordinerat det, kan det leda till att du eller systemet skadas.

#### ETS

Extern enhet som används för att generera elektriska pulser.

#### Elektrod

Implanterbar ledare som avger stimuleringsbehandling. (Du kan ha upp till fyra elektroder).

#### Fjärrkontroll

Trådlös handhållen kontrollenhet som används för att hantera din smärtlindrande stimulering.

#### Anslutningskabel

Plastbelagd kabel och kopplingsstycke som ansluter elektroderna till din ETS. (Du kan ha upp till två anslutningskablar).

### Bälte

Bälte som bekvämt håller din ETS.

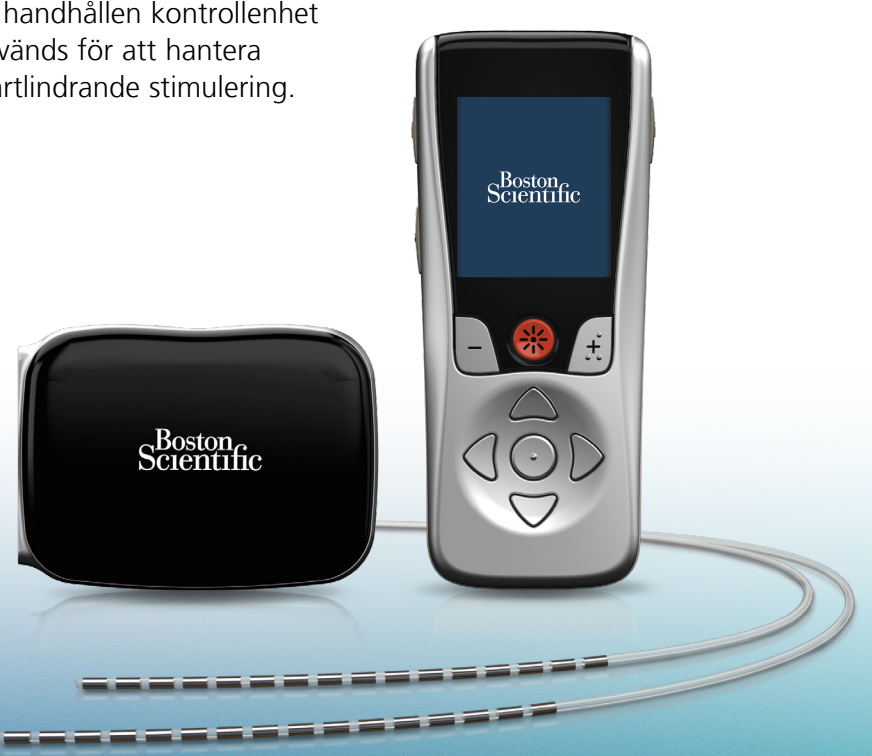

# Återhämtning och aktivitet

#### Var noga med att:

- Följa din läkares instruktioner gällande skötsel av operationssår.
- Du får endast tvätta dig med tvättlapp under testperioden.
- Kontrollera operationsområdet regelbundet beträffande rodnad eller vätska.
- Informera din läkare om du får feber eller om du upplever ökad smärta i operationsområdet.
- Om du har några frågor under testperioden ska du kontakta din smärtläkare/-sköterska.
- Begränsa fysisk aktivitet.
- Fråga alltid din läkare före ingrepp som är för tandvård eller är medicinska.

## Använda testdagboken

För att din läkare ska kunna avgöra om ett Boston Scientific-system bör vara en del av din smärtbehandling, behöver han/hon veta hur du upplever stimuleringen och om den ger dig smärtlindring. Använd smärtdagboken för att dokumentera dina upplevelser.

#### Du ska INTE:

- Lyfta föremål tyngre än 5 lbs (2,5 kg).
- Vrida eller böja dig, eller klättra.
- Lyfta armarna ovanför huvudet.
- Dra i kablar eller elektroder.
- Köra bil utan din läkares tillåtelse (om din läkare ger dig tillåtelse att köra ska du alltid stänga av din ETS innan du kör).

Ha alltid fjärrkontrollen inom räckhåll. Den är din trådlösa koppling till stimulering som på bästa sätt uppfyller ditt behov av smärtkontroll under hela dagen.

# Freelink<sup>™</sup>-fjärrkontrollen

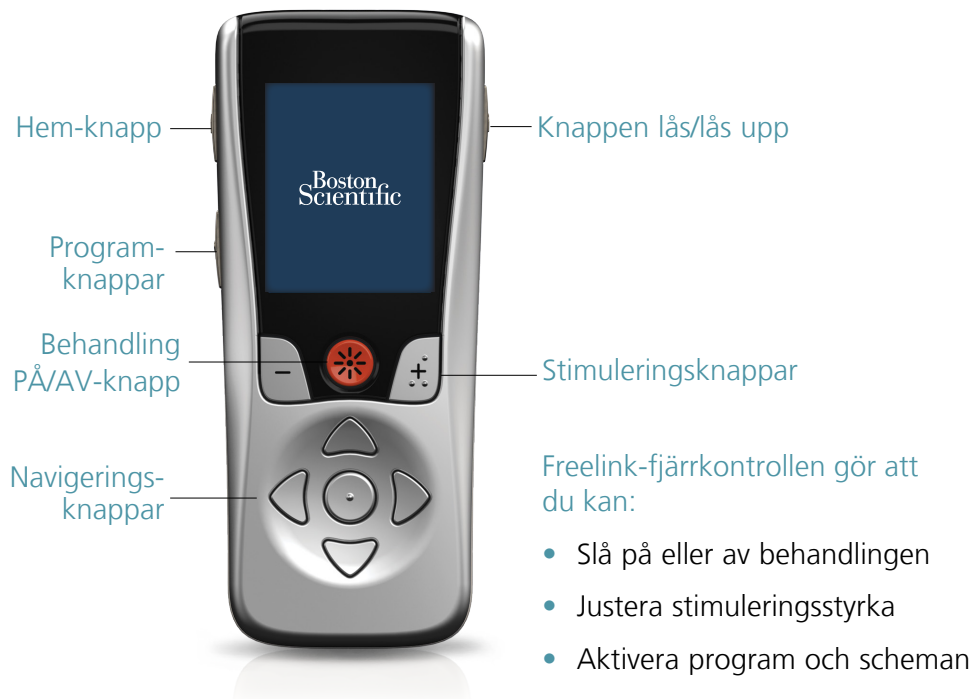

Följ dessa steg tills problemet är löst om din fjärrkontroll inte svarar eller om du får meddelandet "Communication Failed" (Kommunikationen misslyckades):

Placera 2 Byt batteriet 3 Ladda 4 Ring din läkare. fjärrkontrollen i ETS:en. fjärrkontrollen. närmare ETS:en.